| 【採寸データの入力】A                                                                                                    | 【現場の入力】 B                                                                                                    | 【要尺設定の入力】 〇                                                                                                    |                                                                                                    |
|----------------------------------------------------------------------------------------------------|----------------------------------------------------------------------------------------------------|----------------------------------------------------------------------------------------------------|----------------------------------------------------------------------------------------------------|
| プロス積算電卓<br>必要量 38.00m<br>1 250cm 2枚<br>2 300cm 4枚<br>3 350cm 6枚<br>cm 枚<br>7 8 9<br>4 5 6  送信<br>1 2 3 UPD                                                                                                    | マロス積算電卓         現場名       ○○マンション         部屋名       リビング         箇所       天壁         品量       QQ1234         キャンセル       OK         7       8       9         4       5       6         4       5       6         9       リセント       リセント         0       クリア       セット | 日本<br>日本<br>日本<br>日本<br>日本<br>日本<br>日本<br>日本<br>日本<br>日本                                                                                                    | クロス<br>送信す<br>1<br>0                                                                                                    |
| < <p>&lt;長さと枚数の入力(最大50行まで入力可能)&gt;<br/>長さを数字キーで入力し、セットキーをタップします。<br/>必要量の欄に長さ×枚数の合計を表示します。<br/>必要量の欄をダブルタップします。<br/>必要量面欄をダブルタップします。<br/>必要量面間の表示&gt;<br/>るれます。<br/>&lt;</p> そ長さと枚数の修正><br>修正したい履歴行をダブルタップします。<br><要尺設定画面の表示><br>右にスワイプする。→ ①<br>(早一の説明]<br>セットキー・・・長さ、枚数を確定した場合に使用します。<br>クリアキー・・・人力欄でカーソルがある長さか枚数を消す<br>場合に使用します。<br>保存キー・・・長さ、枚数を確定した場合に使用します。<br>のりアキー・・・入力欄でカーソルがある長さか枚数を消す<br>場合に使用します。<br>保存キー・・・長さ、枚数、必要量を保存します。<br>m <sup>4</sup> 単価・m単価・3つのチェックボックス、現場名、<br>部屋名、箇所、品番<br>リセットキー・・・表示欄の末尾を排しすると、履歴画面から<br>採サデータの入力に戻ります。<br>(最大10件まで可能)<br>履歴10件の確認は、iのタップを繰り返します。<br>iをタップすると、スワイプして現場画面<br>(現場名、部屋名、箇所、品番)が表示します。<br>→ 0 送信キー・・・期付機にデータを送信する場合に使用します。 (※ATHLEAD FLEX LIMITEDに別売の通信ユニットが必要です。) | <現場名><br>全角10文字の入力可能<br><部屋名><br>全角4文字の入力可能<br><品番><br>半角7文字の入力可能          [キーの説明]         OKキー・・・現場名、部屋名、箇所、品番を保存します<br>キャンセルキー・・・現場の入力画面を閉じて、         採寸データ入力画面に戻ります。                                                                                                 | <有効幅><br>整数3桁+小数1桁の入力可能<br><切り代><br>空ス率><br>整数3桁の入力可能<br><リピート↑><br>整数3桁+小数1桁の入力可能<br><リピート→><br>整数3桁の入力可能<br><リピート→><br>整数3桁の入力可能<br><m単価><br/>整数3桁の入力可能<br/><m単価><br/>空数3桁の入力可能<br/>&lt;リピートを考慮して計算&gt;<br/>リピートを考慮して計算&gt;<br/>リピートを考慮して計算&gt;<br/>切り代を必要量の計算に考慮する場合に、チェックをつけます。<br/>&lt;計算結果にロス率を加味&gt;<br/>ロス率を必要量の計算に考慮する場合に、チェックをつけます。<br/>&lt;計算結果にロス率を加味&gt;<br/>ロス率を必要量の計算に考慮する場合に、チェックをつけます。<br/>&lt;初期設定値&gt;<br/>有効幅92.0cmで設定されています。<br/>[キーの説明]<br/>OKキー・・・有効幅、切り代、ロス率、リピート↑、リピート→、<br/>m<sup>*</sup>単価、m単価、<br/>3つのチェックボックスの状態を保存します。<br/>キャンセルキー・・・要尺設定の入力画面に戻ります。</m単価></m単価> | ※ 送と①②③( ④   以 <1 [糊BO送初 信BB期あ糊さPU12( 信9 作付teを信める すいたんたんたん しょう しん しょう しん しょう しん しょう しん しょう しん しょう しん しょう しんしょう しんしょ しんしょ |

| 【テータ送信の人力】(D)                                                                                                    |                                                      |  |  |  |
|----------------------------------------------------------------------------------------------------|------------------------------------------------------|--|--|--|
|                                                                                                    | 接続デバイス選択<br>00214FC2F584<br>ペアリング中<br>Zeal<br>ペアリング中 |  |  |  |
| Fャンセル                                                                                                    | <u>キャンセル OK</u>                                      |  |  |  |
| めて使用する場合                                                                                                    |                                                      |  |  |  |
| する前に、最初にATHLEAD FLEX LIMITED<br>etoothのペアリング設定が必要です。<br>ENUボタン→設定→無線とネットワークを選択します。<br>letoothにチェックを入れます。<br>letoothデバイス検索をクリックします。<br>付機はBluetooth機器接続待機中にしておく必要が<br>ります。)<br>付機のデバイス名称00XXXXXXXXXが表示<br>れたら、表示された所をダブルタップします。<br>INキー(パスキー)の入力メッセージが表示されたら<br>23を入力します。<br>で設定は完了です。 |                                                      |  |  |  |
| 信番号><br>9まで入力可能                                                                                                    |                                                      |  |  |  |
| の説明]<br>機にデータ送信する場合は、<br>ooth設定をタップして、送信す<br>タップします。<br>番号を入力し、OKをタップする                                                                                                    | ける糊付機を選択し<br>ると送信されます。                               |  |  |  |
|                                                                                                    |                                                      |  |  |  |